## 中国石油化工股份有限公司工程部

## 关于举办2024年度中价协石化分委会一级造价 工程师继续教育培训班的预通知

各有关单位:

为提升石油化工行业造价人员专业素质和业务能力,满足工 程造价管理高质量发展需要,中国建设工程造价管理协会石油化 工工作委员会(简称中价协石化分委会)将举办 2024 年度一级造 价工程师继续教育培训班。现将有关事项预通知如下:

一、培训时间

2024年11月上旬。

二、培训地点

成都市(以正式通知为准)。

三、培训对象

一级造价工程师。

四、培训内容

石油化工行业工程造价管理相关知识,培训时间 30 学时。

五、预报名要求

请按附件报名流程进行网上预报名申请。预报名时间:9月 27日-10月10日(报满为止)。

六、其他事项

1.继续教育学时达到要求的学员,将颁发一级造价工程师继续教育合格证书。

2. 继续教育培训费用及缴费方式见正式通知。

3.参加继续教育人员住宿统一安排,费用自理。

4. 本次继续教育培训由中国石化集团公司设计概预算技术中心站承办。

七、联系方式

联系人: 王凤芝

电话: 15869529038 邮箱: wangfengzh. snec@sinopec. com

附件:继续教育培训报名指导手册

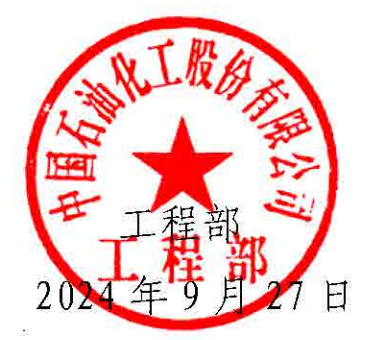

附件:

## 继续教育培训报名指导手册

## 一、登录工程经济信息网

访问 https://www.shgcjjxx.com 网站,注册为个人用户后 进行培训报名。

二、培训报名流程简述

1、按系统要求填写个人信息和开具发票信息。

2、按照培训通知要求缴费,上传缴费凭证截图或扫描件, 另通知。

3、后台管理员审核通过。

4、参加培训。

三、报名流程指引

1、注册成个人用户后,在首页点击"专业管理"—"培训 报名",进入报名页面。

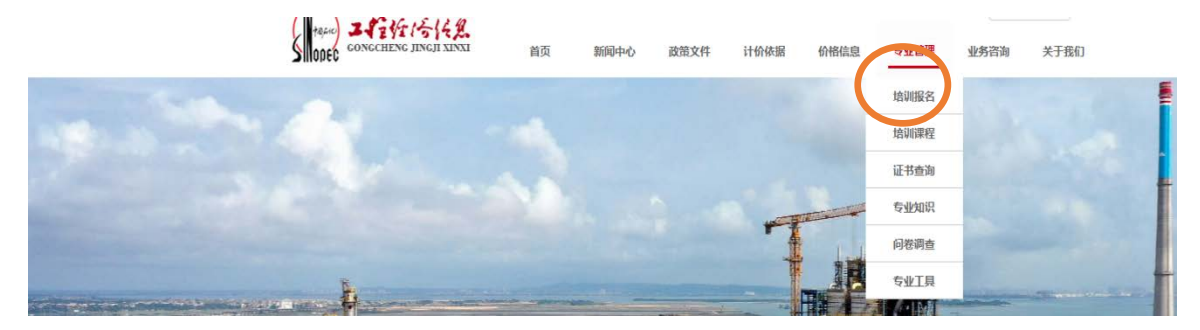

2、页面显示当前可以参加的培训班,点击进入并填写参加 培训人员的详细信息及开具发票信息。可同时填写多位参加培训 人员的信息。

| (287. i 、双印图来i Q     (287. i 、双印图来i Q     (287. i 、 双印图来i Q     (287. i 、 双印图来i Q     (287. i 、 双印图和i Q     (287. i 、 双印图和i Q     (287. i 、 双印图和i Q     (287. i 、 双印和i Q     (287. i 、 双印和i Q     (287. i 、 双和i Q     (287. i 、 双和i Q     (287. i 、 双和i Q     (287. i ) \     (287. i \) (387. i \) (387. i \) (387. i \) (387. i \) (387. i \) (387. i \) (387. i \) (387. i \) (387. i \) (387. i \) (387. i \) (387. i \) (387. i \) (387. i \) (387. i \) (387. i \) (387. i \) (387. |   |
|----------------------------------------------------------------------------------------------------|---|
| <complex-block></complex-block>                                                                                                    |   |
| 認好, ! 欢迎回来! Q     如何的    这方    就迎回来! Q     如何的    或前文件    计价标据    价格信息    专业管理    业务咨询    关于我们                                                                                                    |   |
| <b>培训报名</b><br><b>首</b> 页> 专业管理> 培训服名<br>首页> 专业管理> 培训服名                                                                                                    |   |
| 地制服名     D224<br>照学       短时面     D224<br>照学       近日面     第25       近日面     現程名字: 2022年       印影响面     現程名字: 2022年       日期面     現程名字: 2022年       日期間     第60/10/10/10/10/10/10/10/10/10/10/10/10/10                                                                                                    |   |
| 水事進价工作时间:     2003 *       注册進价工程附编号:     2、填写完成后点确认       安裝证书编号:        建筑证书编号:        建筑证书编号:        建筑证书编号:        建筑印塑编号:                                                                                                    | D |

| 今世日庄                                                                                                    |                                                                                                    |
|----------------------------------------------------------------------------------------------------|----------------------------------------------------------------------------------------------------|
| 培训报名                                                                                                    | 课程内容                                                                                                    |
| 培训课程                                                                                                    |                                                                                                    |
| 证书查询                                                                                                    | 报名人员详细信息填写完成后,可以                                                                                                    |
| 专业知识                                                                                                    |                                                                                                    |
| 问卷调查                                                                                                    |                                                                                                    |
| 专业工具                                                                                                    | ### 新 击添加,继续填写相关信息。                                                                                                    |
|                                                                                                    |                                                                                                    |
|                                                                                                    |                                                                                                    |
|                                                                                                    | ノ 東 旧 な<br>开裏单位な称: 中石化宁波丁程有限公司 * 开裏内容: 普裏: 取刊   密料                                                                                                    |
|                                                                                                    | 纳税人识别号:                                                                                                    |
|                                                                                                    | 开票单位地址: 字波市国家高新区院土路660号 联系人电话:                                                                                                    |
|                                                                                                    | 开户行及账号:                                                                                                    |
|                                                                                                    | 确认,提交报名                                                                                                    |
| Read 2 12 12 12 12 12 12                                                                                                    | ● \$P\$5. ! 、 次型回来! Q<br>首页 新闻中心 政策文件 计价依据 价格值息 与业管理 业务咨询 关于我们                                                                                                    |
| Animetere<br>Animetere<br>Anim | 2 957.1 、双亚同来: Q<br>前页 那前44心 武理文件 计价格器 价格组织 54/组织 处务运输 关于我们                                                                                                    |
|                                                                                                    | ▲ SSF. · X2000年 Q 首项 2004+0 2000文件 计的代题 016028 5-94/82 95-95-88 关于我们 培训服名 报名信息填写完成后,填写公司纳税人识                                                                                                    |
|                                                                                                    | <ul> <li>● SSF. · X2000年 Q</li> <li>● SSF. · X2000年 Q</li> <li>● SSF. · X2000 + SSG. · X5000 + SFG.</li> </ul>                                                                                                    |
|                                                                                                    | <ul> <li>▲ SY, I , X2000年 Q</li> <li>▲ SY, I , X2000年 Q</li> <li>▲ SY, I , X2000年 Q</li> <li>▲ SY, I , X2000年 Q</li> <li>▲ SY, I , X2000年 Q</li> <li>▲ SY, I , X2000年 Q</li> <li>▲ SY, I , X2000年 Q</li> <li>▲ SY, I , X2000年 Q</li> <li>▲ SY, I , X2000年 Q</li> <li>▲ SY, I , X2000年 Q</li> <li>▲ SY, I , X2000年 Q</li> <li>▲ SY, I , X2000年 Q</li> <li>▲ SY, I , X2000年 Q</li> <li>▲ SY, I , X2000年 Q</li> <li>▲ SY, I , X20004 Q</li> <li>▲ SY, I , X20004 Q</li> <li>▲ SY, I , X2004 Q</li> <li>▲ SY, I , X2004 Q</li> <li>▲ SY,</li></ul>                                                                                                    |
|                                                                                                    | <ul> <li>▲ 857.1 . X2000年1 Q</li> <li>▲ 856.1 . X2000年1 Q</li> <li>▲ 956.1 . X2000年1 Q</li> <li>▲ 956.1 . X2000年1 Q</li> <li>▲ 956.1 . X9000 . X9000</li> <li>▲ 956.1 . X9000 . X9000 . X9000</li> <li>▲ 956.1 . X9000 . X9000 . X9000 . X9000</li> <li>▲ 956.1 . X9000 . X9000 . X90</li></ul> |
|                                                                                                    | <ul> <li>● SF. I COURTE Q</li> <li>● SF. I COURTE Q</li> <li>● SF. I COURT Q</li> <li>● SF. I COURT Q</li> <li>● SF. I COURT</li></ul>                                                                                                    |
|                                                                                                    | ● 26.1 COURTE Q<br>10.6 X X X X X X X X X X X X X X X X X X X                                                                                                    |
|                                                                                                    | <ul> <li>● SP NEME ()</li> <li>● SP NEME ()</li> <li>●</li></ul>                                                                                                    |
|                                                                                                    | ▲ 25.2 X2000 Q<br>10 X X X X X X X X X X X X X X X X X X X                                                                                                    |
|                                                                                                    | AC         2000         2000         2000         2000         2000         2000         2000         2000         2000         2000                                                                                                    |
|                                                                                                    | AS         20 AC AC AC AC AC AC AC AC AC AC AC AC AC                                                                                                    |
|                                                                                                    |                                                                                                    |

四、缴费信息

先在报名系统报名,后办理缴费。

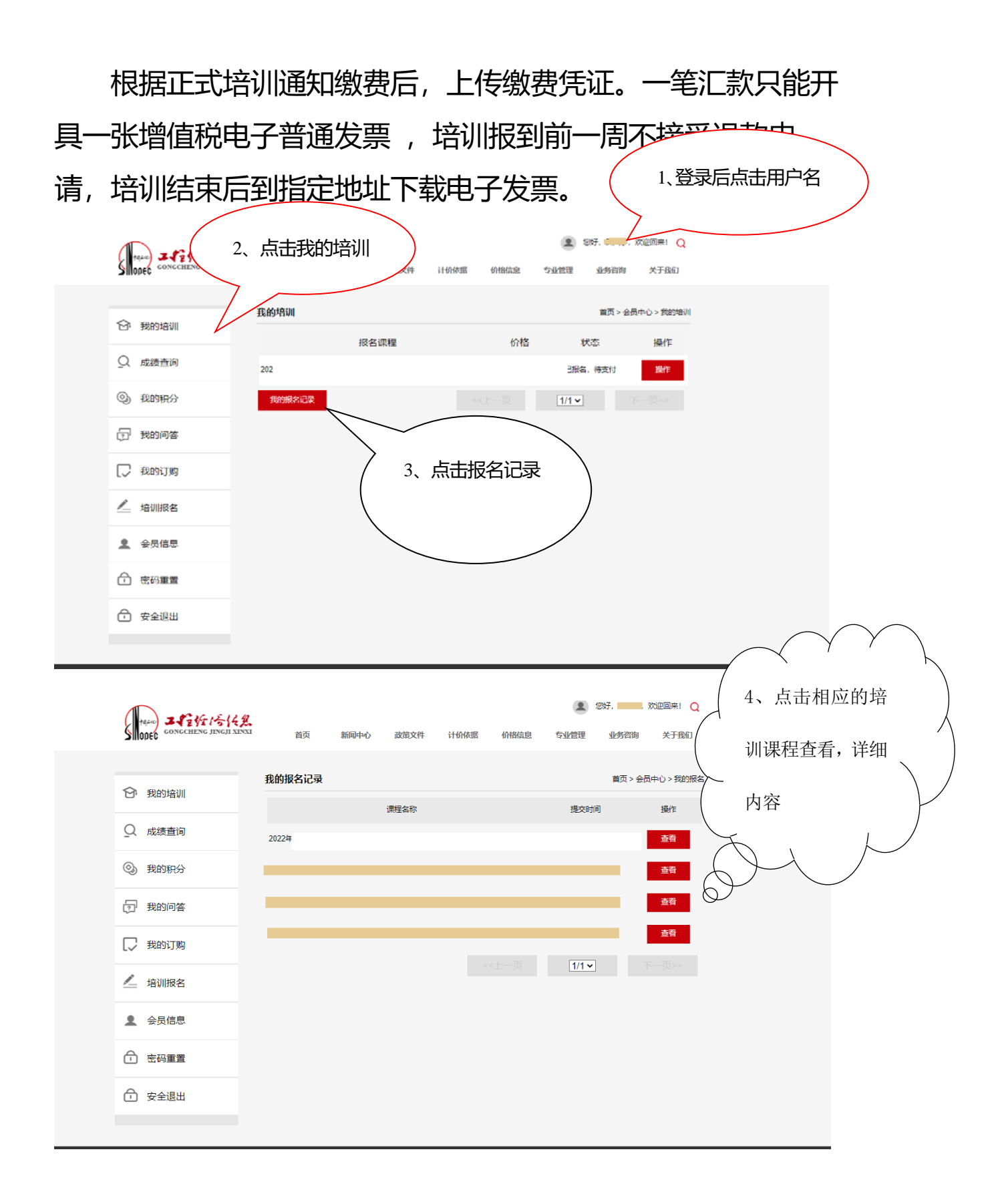

— 4 —

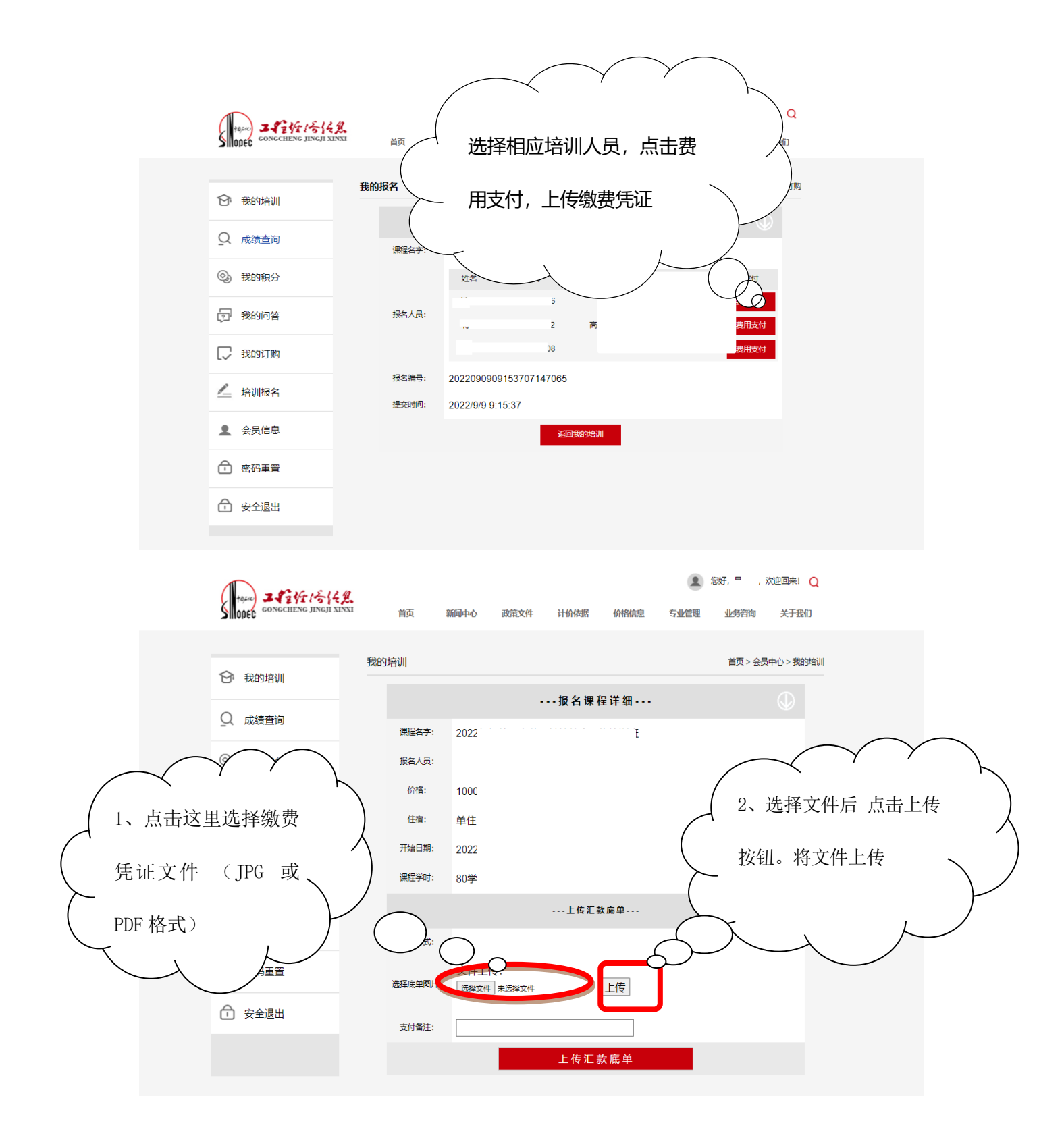

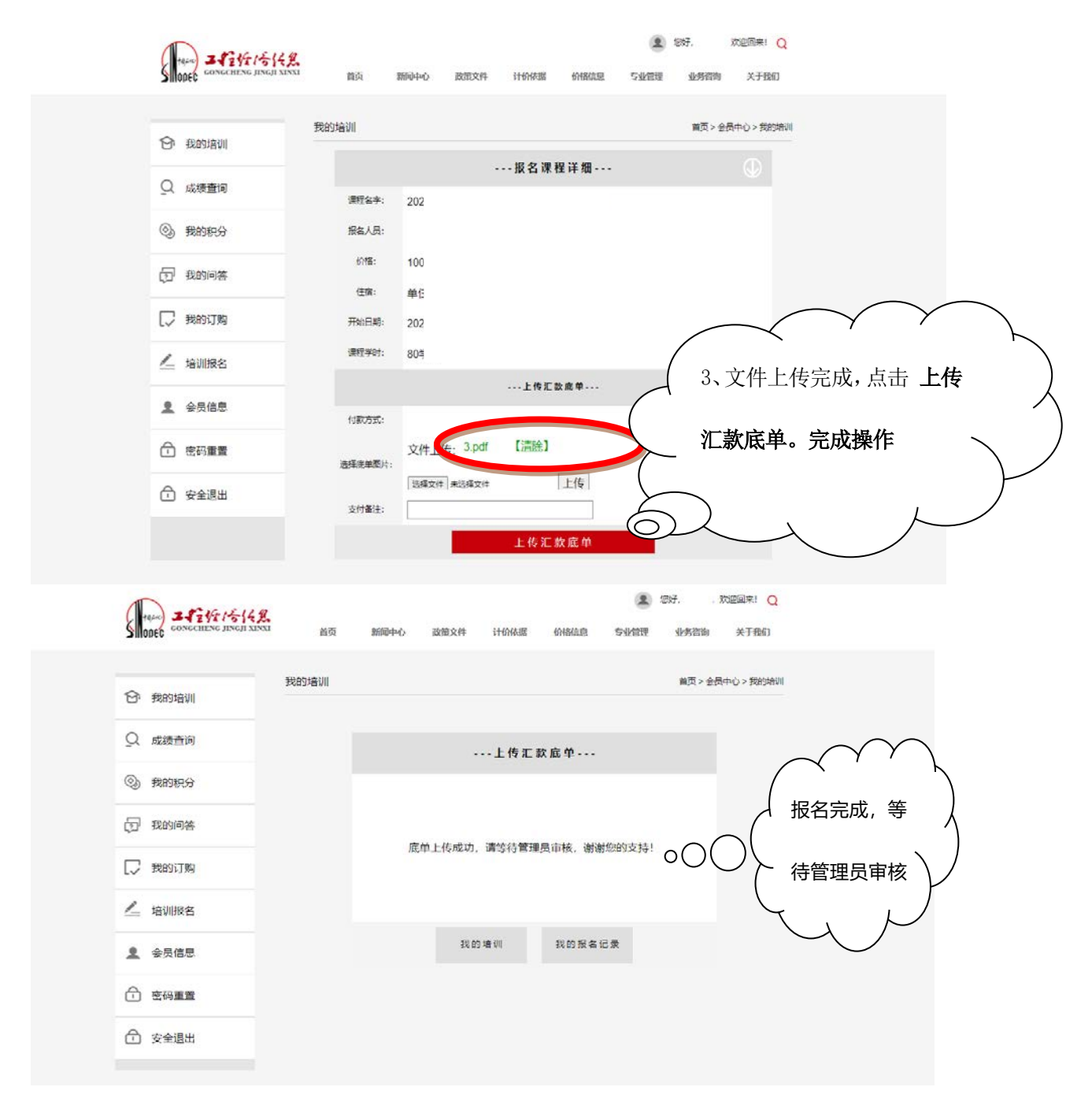

五、联系信息

报名过程中遇到技术问题,可咨询概预算中心站。 联系人: 吕天宇 0574-87975231